## **Application Note**

# Spectrum Analysis using MHX-920/921/2420/2421

Revision:

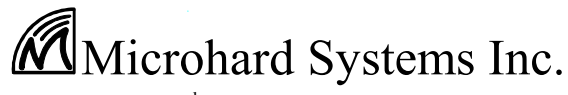

#17, 2135 - 32<sup>nd</sup> Ave. N.E. Calgary, Alberta T2E 6Z3 Phone: (403) 248-0028 Fax: (403) 248-2762 www.microhardcorp.com

#### Warranty

Microhard Systems Inc. warrants that each product will be free of defects in material and workmanship for a period of one (1) year for its products. The warranty commences on the date the product is shipped by Microhard Systems Inc. Microhard Systems Inc.'s sole liability and responsibility under this warranty is to repair or replace any product which is returned to it by the Buyer and which Microhard Systems Inc. determines does not conform to the warranty. Product returned to Microhard Systems Inc. for warranty service will be shipped to Microhard Systems Inc. at Buyer's expense and will be returned to Buyer at Microhard Systems Inc.'s expense. In no event shall Microhard Systems Inc. be responsible under this warranty for any defect which is caused by negligence, misuse or mistreatment of a product or for any unit which has been altered or modified in any way. The warranty of replacement shall terminate with the warranty of the product.

#### Warranty Disclaims

Microhard Systems Inc. makes no warranties of any nature of kind, expressed or implied, with respect to the hardware, software, and/or products and hereby disclaims any and all such warranties, including but not limited to warranty of non-infringement, implied warranties of merchantability for a particular purpose, any interruption or loss of the hardware, software, and/or product, any delay in providing the hardware, software, and/or product or correcting any defect in the hardware, software, and/or product, or any other warranty. The Purchaser represents and warrants that Microhard Systems Inc. has not made any such warranties to the Purchaser or its agents MICROHARD SYSTEMS INC. EXPRESS WARRANTY TO BUYER CONSTITUTES MICROHARD SYSTEMS INC. SOLE LIABILITY AND THE BUYER'S SOLE REMEDIES. EXCEPT AS THUS PROVIDED, MICROHARD SYSTEMS INC. DISCLAIMS ALL WARRANTIES, EXPRESS OR IMPLIED, INCLUDING ANY WARRANTY OF MERCHANTABILITY OR FITNESS FOR A PARTICULAR PROMISE.

## MICROHARD SYSTEMS INC. PRODUCTS ARE NOT DESIGNED OR INTENDED TO BE USED IN ANY LIFE SUPPORT RELATED DEVICE OR SYSTEM RELATED FUNCTIONS NOR AS PART OF ANY OTHER CRITICAL SYSTEM AND ARE GRANTED NO FUNCTIONAL WARRANTY.

#### Indemnification

The Purchaser shall indemnify Microhard Systems Inc. and its respective directors, officers, employees, successors and assigns including any subsidiaries, related corporations, or affiliates, shall be released and discharged from any and all manner of action, causes of action, liability, losses, damages, suits, dues, sums of money, expenses (including legal fees), general damages, special damages, including without limitation, claims for personal injuries, death or property damage related to the products sold hereunder, costs and demands of every and any kind and nature whatsoever at law.

IN NO EVENT WILL MICROHARD SYSTEMS INC. BE LIABLE FOR ANY INDIRECT, SPECIAL, CONSEQUENTIAL, INCIDENTAL, BUSINESS INTERRUPTION, CATASTROPHIC, PUNITIVE OR OTHER DAMAGES WHICH MAY BE CLAIMED TO ARISE IN CONNECTION WITH THE HARDWARE, REGARDLESS OF THE LEGAL THEORY BEHIND SUCH CLAIMS, WHETHER IN TORT, CONTRACT OR UNDER ANY APPLICABLE STATUTORY OR REGULATORY LAWS, RULES, REGULATIONS, EXECUTIVE OR ADMINISTRATIVE ORDERS OR DECLARATIONS OR OTHERWISE, EVEN IF MICROHARD SYSTEMS INC. HAS BEEN ADVISED OR OTHERWISE HAS KNOWLEDGE OF THE POSSIBILITY OF SUCH DAMAGES AND TAKES NO ACTION TO PREVENT OR MINIMIZE SUCH DAMAGES. IN THE EVENT THAT REGARDLESS OF THE WARRANTY DISCLAIMERS AND HOLD HARMLESS PROVISIONS INCLUDED ABOVE MICROHARD SYSTEMS INC. IS SOMEHOW HELD LIABLE OR RESPONSIBLE FOR ANY DAMAGE OR INJURY, MICROHARD SYSTEMS INC.'S LIABILITY FOR ANYDAMAGES SHALL NOT EXCEED THE PROFIT REALIZED BY MICROHARD SYSTEMS INC. ON THE SALE OR PROVISION OF THE HARDWARE TO THE CUSTOMER.

#### **Proprietary Rights**

The Buyer hereby acknowledges that Microhard Systems Inc. has a proprietary interest and intellectual property rights in the Hardware, Software and/or Products. The Purchaser shall not (i) remove any copyright, trade secret, trademark or other evidence of Microhard Systems Inc.'s ownership or proprietary interest or confidentiality other proprietary notices contained on, or in, the Hardware, Software or Products, (ii) reproduce or modify any Hardware, Software or Products or make any copies thereof, (iii) reverse assemble, reverse engineer or decompile any Software or copy thereof in whole or in part, (iv) sell, transfer or otherwise make available to others the Hardware, Software, or Products or documentation thereof or any copy thereof, except in accordance with this Agreement.

### Spectrum Analysis using MHX-920/921/2420/2421

#### **Overview** 1

This application note describes how to use modems MHX920/921/2420/2421 for spectrum analysis. Our modems provide several AT-commands which are very useful for troubleshooting and analyzing the performance of the radio system:

- ATg \_
- ATG
- ATN

#### **Spectrum Analysis Supporting Commands** 2

## 2.1. ATg and ATG

Issuing the command ATg <enter>, causes the MHX 920/921/2420/2421 to perform a sweep of the entire operating spectrum, giving a signal strength read-out in dBm for each channel as shown below:

| ٨٢٥                                     |
|-----------------------------------------|
| Noise level '*' mean value '' may value |
| ch 1 . 122dBm *                         |
| ch 2 - 123dBm *                         |
| ch 2 -123dBm *                          |
| ch / 1.121dBm *                         |
| ch 5 - 121dBm *                         |
| ch 6 - 123dBm *                         |
| ch 7 -122dBm *                          |
| ch 8 = 122dBm *                         |
| ch 9 -118dBm *                          |
| ch 10 -123dBm *                         |
| ch 11 -122dBm *                         |
| ch 12 -121dBm *                         |
| ch 13 -122dBm *                         |
| ch 14 -122dBm *                         |
| ch 15 -122dBm *                         |
| ch 16 -114dBm *                         |
| ch 17 -115dBm *                         |
| ch 18 -105dBm *****                     |
|                                         |
|                                         |
| ch 86 -123dBm *                         |
| ch 87 -123dBm *                         |
| ch 88 -121dBm *                         |
| ch 89 -124dBm *                         |
| ch 90 - 123 dBm *                       |
| ch 01 123dBm *                          |
|                                         |
| OV                                      |
| UK                                      |
|                                         |

#### Note:

Example shows the Spectrum Analysis representation for MHX-920 and the default link rate (S103=2). Other modems have different number of channels and channel spaces.

Figure 1. Spectrum Analysis using ATg command

### Spectrum Analysis using MHX-920/921/2420/2421

Issuing the command ATG <enter>, causes the MHX 920/921/2420/2421 to perform a sweep of the entire operating spectrum, giving a signal strength read-out in dBm for each channel as shown below:

| ATG                          |
|------------------------------|
| Noise level, '*'- mean value |
| ch 1 -122dBm *               |
| ch 2 -122dBm *               |
| ch 3 -122dBm *               |
| ch 4 -122dBm *               |
| ch 5 -122dBm *               |
| ch 6 -122dBm *               |
| ch 7 -122dBm *               |
| ch 8 -122dBm *               |
| ch 9 -122dBm *               |
| ch 10 -122dBm *              |
| ch 11 -121dBm *              |
| cn 12 -121dBm *              |
| ch 13 -1220Bill *            |
| ch 15 -121dBm *              |
| ch 16 -121dBm *              |
| ch 17 -116dBm *              |
| ch 18 -122dBm *              |
|                              |
|                              |
| ch 86 -123dBm *              |
| ch 87 -123dBm *              |
| ch 88 -123dBm *              |
| ch 89 -123dBm *              |
| ch 90 -123dBm *              |
| ch 91 -122dBm *              |
|                              |
| ОК                           |

Figure 2. Spectrum Analysis using ATG command

#### Note:

Example shows the Spectrum Analysis representation for MHX-920 and the default link rate. Other modems have different number of channels and channel spaces.

The difference between ATg and ATG is that ATg averages on 256 samples while ATG averages on 16,384 samples. Whereas, the ATg command is useful for the rapidly changeable radio environment, the ATG command is useful for the stable radio environment. Modem scans all channels starting from the first channel to the last channel. Total number of channels and channel space are defined by the modem's model and selected link rate. For example, for MHX-920 and selected link rates (S103) 0-3 the channel space is 280 kHz and the total number of available channels is 91. Therefore, to calculate the frequency of channel n:

Freq channel  $n = 902.4 + ((n-1) \times 0.280)$  MHz.

The signal level represented graphically is limited from -110 dBm to -53 dBm with 1 dBm increment. The value indicates current mean value of signal level. The "\*" is the graphical showing of same value if the value is greater than -110 and less than -53. If the value is less than -110, only a "\*" is displayed. The dots show the historical peak signal on the channel.

### Spectrum Analysis using MHX-920/921/2420/2421

How to interpret the displays (examples) shown in Figure 1:

ch 6 -No signal was measured on this channel;

ch 10 -Mean signal level: -(110-5 (asterisks)) = -105dBm. Peak signal level: -(110-5 (asterisks) -3 (dots)) = -102dBm

## 2.2. ATN

The N – Spectrum analyzer is designed for an advanced Spectrum Analysis. It doesn't use fixed channels, channel spaces and averaging time is changeable. The Advanced Spectrum Analyzer feature provides for a very detailed analysis of a particular area of the radio frequency spectrum within which the MHX920/921/2420/2421 operate. The specific parameters: start (of scan) and stop frequencies, along with step (increment) size and dwell (on frequency) time are user-definable.

Following is the format for the ATN command in the AT-command Mode:

ATN Fstart Fstop S D[Enter]

| where                                                                |                                                         |  |  |  |
|----------------------------------------------------------------------|---------------------------------------------------------|--|--|--|
| Fstart                                                               | - start frequency in MHz (including 0-6 decimal places) |  |  |  |
| Fstop                                                                | - stop frequency in MHz (including 0-6 decimal places)  |  |  |  |
| S                                                                    | - step increment in kHz (from 1-1000)                   |  |  |  |
| D                                                                    | - dwell time in ms (from 1-1000)                        |  |  |  |
| Example:                                                             |                                                         |  |  |  |
| ATN 902.4 927                                                        | .6 50 100                                               |  |  |  |
| Note: Be sure to enter spaces as shown in the format detailed above. |                                                         |  |  |  |

| 1 |                        |
|---|------------------------|
|   | ATN 902.4 927.6 50 100 |
|   | 902.400 -122dBm *      |
|   | 902.450 -122dBm *      |
|   | 902.500 -123dBm *      |
|   | 902.550 -123dBm *      |
|   | 902.600 -123dBm *      |
|   | 902.650 -122dBm *      |
|   | 902.700 -123dBm *      |
|   | 902.750 -123dBm *      |
|   | 902.800 -122dBm *      |
|   | 902.850 -121dBm *      |
|   | 902.900 -123dBm *      |
|   |                        |
|   |                        |
|   | 927.300 -123dBm *      |
|   | 927.350 -123dBm *      |
|   | 927.400 -122dBm *      |
|   | 927.450 -122dBm *      |
|   | 927.500 -123dBm *      |
|   | 927.550 -123dBm *      |
|   | 927.600 -122dBm *      |
|   | ОК                     |
|   |                        |

Figure 3. Spectrum Analysis using ATN command

### Spectrum Analysis using MHX-920/921/2420/2421

## 3 Spectrum Analysis using "RadioNetwork" software

The Windows-based software "RadioNetwork" implements Diagnostics Protocol. The "RadioNetwork" allows users of our modems:

- to build wireless network topology;
- to get diagnostics information on-line;
- to get modem settings on-line;
- to update modem's settings on-line;
- to do spectrum analysis;
- hard firmware local upgrade;
- soft firmware local upgrade;
- remote firmware upgrade.

Spectrum analysis could be done only locally. User should connect his computer to the modem's data connector using standard "Strait-Trough" cable. User needs to select a proper COM port and set up all communication related parameters: baud rate, data format and hardware handshaking. Communication port's settings must match modem's settings. Run the software "RadioNetwork". Click the icon "Spectrum" on the main window control bar.

| Radio Network - Unknown.xml           | <u>_     ×</u> |
|---------------------------------------|----------------|
| File Edit View Devices Tools Help     |                |
| D 🛎 🖬   🖢 🚽   🇞 🤌 🕸 🚿   🔤 💡           |                |
| Remote Repeater Repeater              | •              |
| Repeater 👑                            |                |
| Remote 🥃                              |                |
|                                       |                |
|                                       | J              |
|                                       |                |
| Serial Port: CUM5 II15200 II8N1 INone | //,            |

Figure 4. Main window

### Spectrum Analysis using MHX-920/921/2420/2421

If user clicks on the button "SCAN", computer will start communicating with a modem. If the COM port's setting match the modem's settings and negation is completed successfully, the "RadioNetwork" program will put modem off-line (AT-command menu). The ATg command is used to get data from a modem. User will see the picture shown in Figure 5. He can clear the chart or stop the spectrum data updating.

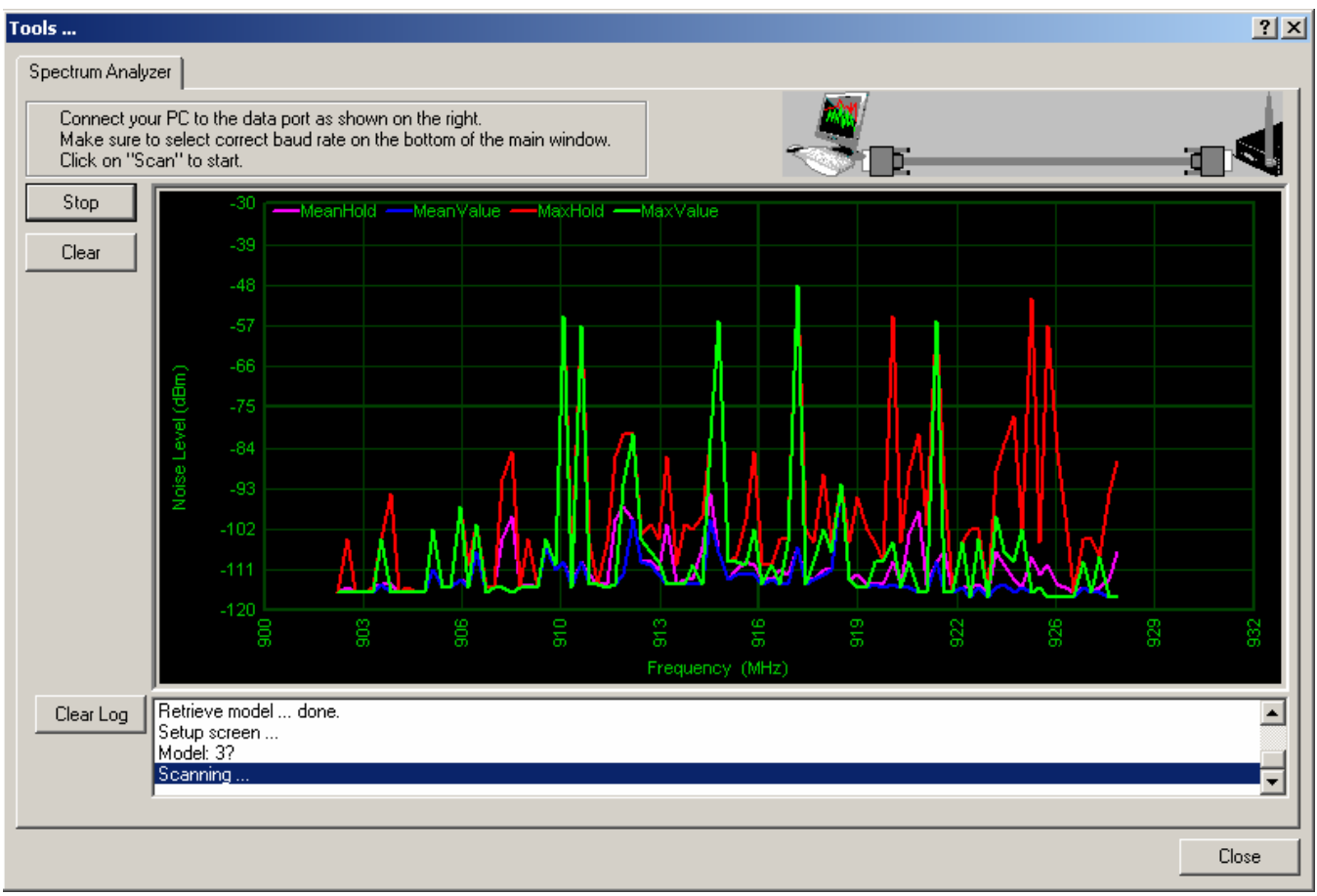

Figure 5. Spectrum Analysis Window

The RSSI value is represented in dBm (Y-axis) and frequency is represented in MHz (X-axis). The RSSI value -122dBm is a zero point for modem. Spectrum analysis starts at the channel 1 (902.4 MHz) and stops at the channel 127 (927.6 MHz) for the MHX-920.

The mean RSSI value is drown by blue line and the mean hold RSSI – by pink-blue lines. The maximum RSSI value is represented by green line and the maximum hold RSSI – by red line.

When the spectrum analysis is completed, user should close the "RadioNetwork" program; disconnect the serial cable from a modem and power cycle a modem.